AUTO RANGE MULTIMETER CAT III-1000 V category, Auto range, Peak hold Bar graph display, Max/Min, REL, Cap., Hz, RS232, Caution :

\* Risk of electric shock !

#### Caution :

- \* Do not apply the overload voltage, current to the input terminal !
- \* Remove test leads before open the battery cover !\* Cleaning - Only use the dry
- \* Cleaning Only use the dry cloth to clean the plastic case !

Environment Conditions

- \* Installation Categories III-1000V.
- \* Pollution Degree 2.
- \* Altitude up to 2000 meters.
- \* Indoor use.
- \* Relative humidity 80% max.

## TABLE OF CONTENTS

| 1. | FEATURES                                                                      |
|----|-------------------------------------------------------------------------------|
| 2. | SPECIFICATIONS<br>2-1 General Specifications<br>2-2 Electrical Specifications |
| 3. | FRONT PANEL DESCRIPTION                                                       |
| 4. | PRECAUTIONS & PREPARATIONS FOR<br>MEASUREMENT                                 |
| 5. | <pre>MEASURING PROCEDURE</pre>                                                |

|    | 5-4 DC current, AC current Measurement |
|----|----------------------------------------|
|    | 5-5 Continuity Check                   |
|    | 5-6 Diode Test                         |
|    | 5-7 Capacitance Measurement            |
|    | 5-8 Frequency Measurement              |
|    | 5-9 Temperature Measurement            |
|    | 5-10 Relative Measurement              |
|    | 5-11 Data Hold Operation               |
|    | 5-12 Peak Hold Measurement             |
|    | 5-13 Max/Min. value record             |
|    | 5-14 RS232 Computer Interface          |
|    |                                        |
| 6. | MAINTENANCE                            |
|    | 6-1 Replacement of Battery             |
|    | 6-2 Cleaning                           |
|    | 6-3 Replacement of Fuse                |
|    |                                        |
| 7. | OPTIONAL ACCESSORIES & ADAPTERS        |
| -  |                                        |
| 8. | THE ADDRESS OF AFTER SERVICE CENTER    |

## 1. FEATURES

- \* Meet IEC 1010 CAT III 1000 V safety requirement.
- \* Large LCD display with bar graph indicator.
- \* Multi function measurement. DCV, ACV, DCA, ACA, Resistance, Capacitance, Frequency, Temperature, Diode, Continuity beeper.
- \* Peak hold function ( Peak max. hold and Peak min. hold measure the level of short wide pulse of ACV, ACA, the useful tool to measure the level value of transient ACV ACA signal.
- \* Max. & Min. measurement value with recall.
- \* Relative, Data hold.
- \* Auto range with manual range selection.
- \* Temperature measurement posibility.
- \* VAHz button, when execute the ACV, ACA function also can measure the frequency of signal.
- \* 4000 counts A/D, high resolution.
- \* Both 10 A, mA, uA current are build fuse for safety consideration.
- \* 10 M ohm impedance for voltage circuit.
- \* Operates from 2 PCs UM4 1.5 V batteries.

- \* Built-in overload protection for most ranges.
- \* Photo couple RS 232 computer serial interface.
- \* Uses durable, long-lasting components, enclosed in strong, light weight ABS-plastic housing.
- \* Full line optional adapters : Clamp adapter, Tachometer adapter, Pressure adapter, Humidity Adapter, Sound level adapter, Anemometer adapter, Light adapter, EMF adapter.

1

# 2. SPECIFICATIONS

| cations                                                                                              |
|----------------------------------------------------------------------------------------------------|
| 65 mm x 48 mm large LCD display with bar graph indicator                                             |
| DCV, ACV, DCA, ACA, Resistance,<br>Capacitance, Frequency, Temperature,<br>Diode, Continuity beeper. |
| 4000 counts.                                                                                         |
| Auto range with manual range selecting                                                               |
| Relative measurement, Data hold,<br>Peak hold max. value, Peak hold min.,<br>Data hold.              |
| To freeze the display reading on the LCD display.                                                    |
| Auto power of or manual power off.                                                                   |
| @ Details please refer page 7                                                                        |
| Records Maximum & Minimum readings with recall.                                                      |
| To measure the signal peak value.                                                                    |
| To offset the measurement value.                                                                     |
| When execute the voltage or current function also can measure the frequenc of signal.                |
| RS 232 PC serial interface, photo coup                                                               |
| Automatic Switching, " - " indicates negative polarity.                                              |
| Automatic.                                                                                           |
| Approx. 0.5 to 1 second.                                                                             |
| 0 蚓 to 50 蚓 (32 蚌 to 122 蚌),                                                                         |
|                                                                                                    |

| Temp. & humidity | Max. 80% RH.            |
|------------------|-------------------------|
| Power supply     | 1.5 V battery x 2 PCs   |
|                  | UM-4/AAA/Micro/R03 type |
| Power            | Approx. DC 2.5 mA.      |
| consumption      |                         |

| Dimension           | 185 x 88 x 40 mm (7.3 x 3.5 x 1.6 inc   |
|---------------------|-----------------------------------------|
| Weight              | 350 g/0.77 LB.                          |
| Accessories         | Red and Black Test Leads                |
| Included            | ( CAT III 1KV Test Leads )              |
|                     | 0.5 Amp Spare Fuse                      |
|                     | Instruction Manual                      |
| Optional            | Full line adapters :                    |
| accessories         | ACA/DCA current adapter,                |
|                     | Tachometer adapter,                     |
|                     | Humidity adapter, Pressure adapter,     |
|                     | Light adapter, EMF adapter,             |
|                     | Jigh weltage probe                      |
|                     | Turne K Temporature probe               |
|                     | Type K Temperature probe                |
|                     | $PS232 \text{ cable} \qquad IIDCB_{-}($ |
|                     |                                         |
| 2-2 Electrical Spec | cifications (23 ?5 蚓)                   |
| DC Voltage          |                                         |
| Range               | 400.0 mV /4 V/40 V/400 V /1000          |
| Resolution          | 0.1 mV /1 mV /10 mV /100m V/1 V         |
| Accuracy            | ? 0.5% + 2d ) - 400 mV.                 |
| -                   | ? 0.8% + 1d ) - 4 V, 40 V, 400 V, 1     |
| Input impedance     | 10 M ohm.                               |
| Over load           | ?00 DCV, 350 ACV - 200 mV range.        |
| protection          | ?000 DCV, 1000 ACV - other ranges.      |
|                     |                                         |
| AC Voltage          |                                         |
| Range               | 400.0 mV /4 V/40 V/400 V /1000          |
| Resolution          | 0.1 mV /1 mV /10 mV /100m V/1 V         |
| Accuracy            | ? 1% + 2d )                             |
|                     | * Spec. are tested under 50/60 Hz.      |
| Input impedance     | 10 M ohm.                               |
|                     |                                         |

Over load protection ?00 DCV, 350 ACV - 200 mV range. ?000 DCV, 1000 ACV - other ranges.

DC Current, AC Current Range 10 A/400 mA/40 mA/4000 uA/400 uA Resolution 10 mA/0.1 mA/0.01 mA/1 uA/0.1 uA Accuracy 400 uA : ?( 1 % + 2d ) 4000 uA : ?( 1.5 % + 2d ) 40 mA : ?( 1 % + 2d ) 400 mA : ?( 1.5 % + 2d ) 10 A : ?(1.5 % + 2d)\* ACA spec. are tested under 50/60 Hz. Over load 10A range : 10A fuse. protection uA, mA range : 500 mA fuse. Diode ( Forward voltage, VF ) 4 V DC. Ranqe ? 0.5% + 2d ) Accuracy Capacitance 4 nF/40 nF/400 nF/4 uF/40 uF/400 uF Range 4 mF/40 mFResolution 1 pF/10 pF/0.1 nF/1 nF/10 nF/0.1 uF 1 uF/10 uF ?(3 % + 1d) Accuracy Frequency 4 KHz/40 KHz/400 KHz/4 MHz/40 MHz Range 1 Hz/10 Hz/0.1 KHz/1 kHz/0.01 MHz/0.1 Resolution ?( 0.5% + 2d ) Accuracy Sensitivity Min. 1 V rms, Max. 5 V rms.

OHMS Range 400/4 K/40 K/400 K/4 M/40 M ohm Resolution 0.1/1/10/100/1 K/10 K ohm Accuracy 400 ohm : ?(1 % + 2d) 4K/40K/400K/4 M : ?( 1.5 % + 2d ) 40 M : ?( 3 % + 5d ) Over load ?500 DCV, 350 ACV. protection Continuity Beeper Beeper will sound if measured resistance less than 20 ohm Peak Hold ( Peak max. hold, Peak min. hold ) Application To measure the short wide pulse of ACV ACA, useful tool to measure the level of transient ( surge ) ACV, ACA signal Peak max. hold and Peak min. hold mode Mode > 1 mS ( milli-second ). Acquisition Time Max. & Min. Measurement During the operation can memorize the maximum and the minimum measurement value. Temperature -20 蚓 to 750 蚓 Range Resolution 1 蚓 Accuracy -20 蚓 to 300 蚓 : ?( 1% + 2 蚓 ) 301 蚓 to 750 蚓 : ?3% reading The temperature probe ( TP-11 ) is the Temp. probe optional accessory. Remark :

4

\* Spec. tested under the environment RF Field Strength less than 3 V/M & frequency less than the 30 MHz only.

3. FRONT PANEL DESCRIPTION

- 3-1 Display
- 3-2 MAX/MIN button
- 3-3 PEAK button
- 3-4 REL button
- 3-5 HOLD button
- 3-6 RANGE button
- 3-7 VAHz button
- 3-8 RS232 button
- 3-9 AC/DC button

- Fig. 1
- 3-10 Function rotary switch
- 3-11 Temp./ohm/V/Cap. input terminal
- 3-12 COM input terminal
- 3-13 mA/uA input terminal
- 3-14 10A input terminal
- 3-15 Battery compartment/Cove
- 3-16 RS232 terminal

- 4. PRECAUTIONS & PREPARATIONS FOR MEASUREMENT
- 1) Ensure that the DC 1.5V x 2 batteries are connected w: the right polarity and placed in the battery compartme correctly.
- 2) Place the Red & Black Test Leads into the proper input terminal before making measurement.
- 3) Remove either of the test leads from the circuit when changing the measurement range.
- 4) Except operate the " Data Hold " function, it should cancel the " Data Hold " function, otherwise the displa reading will freeze permanently.
- 5) Do not exceed the maximum rated voltage and current to the input terminal.
- 6) Always switching the " Function Rotary Switch " to the " Off " position when the instrument is not operation.
- 7) Remove the battery if the instrument is not to be used a long period of time.
- 8) For safety consideration, when change the new test leads, it should use the replace test leads that alread approval of "CATIII-1000 V " at least.
- 9) Power On/Off management :
  - a. When not use the meter, should rotate the " Function switch " ( 3-10, Fig. 1 ) to the " OFF " position.
  - b. During the measurement, after 30 minutes the meter will auto power off. If intend to power on again, i should rotate the "Function switch " to " OFF " position then set to the new desiring function posit
  - c. Disabling auto power off ( not auto power off )
     Press the " MAX/MIN button " ( 3-2, Fig. 1 ) while
     turning the " Function switch " from the " OFF "
     position to the desiring function position.

- 5. MEASURING PROCEDURE
- 5-1 Symbols & units of display

| Symbols Descriptions                      |                                                                                                    |  |  |  |  |
|-------------------------------------------|----------------------------------------------------------------------------------------------------|--|--|--|--|
| AUTO<br>MANU                              | Appears when selecting " Automatic range " mod<br>Appears when selecting " Manual range " mode.<br>Appears when selecting DC mode.<br>( DC voltage or DC current )<br>Appears when selecting AC mode.<br>( AC voltage or AC current )                                                              |  |  |  |  |
| HOLD<br>REL<br>PMax<br>PMin<br>Max<br>Min | Appears when the " Data hold " function is ope<br>Appears when the " Relative " function is ope<br>Appears when the " Peak Max. " or " Peak Min.<br>function is operated.<br>Appears when " Max and Min. value record "<br>function is operated.<br>Battery voltage is already under the low condi |  |  |  |  |
|                                           | Appears when the " Continuity beeper " is oper                                                                                                    |  |  |  |  |
| mV, V<br>uA,mA,A                          | Units for voltage measurements.<br>Units for " Current " measurement.<br>Units for resistance measurements.                                                                                                    |  |  |  |  |
| nF,uF,mF<br>KHz,MHz                       | Units for " Capacitance " measurement.<br>Units for " Frequency " measurement.<br>Appears when the " Diode " function is operate                                                                                                    |  |  |  |  |
| -<br>蚓<br>OL<br>RS232                     | Appears when measuring a DCV or DCA value<br>is negative.<br>Units for " Temperature " measurement.<br>Over range indicator<br>RS232 data is already send output from the met                                                                                                    |  |  |  |  |

8

5-2 DC Voltage, AC voltage Measurement

- 1) Connect BLACK test lead into " COM " terminal ( 3-12, Fig. 1 ).
- 2) Connect RED test lead into " V " terminal ( 3-11, Fig.
- 3) Select the "Function rotary switch " ( 3-10, Fig. 1 ) the "V" position.
- 4) Push the " AC/DC button " ( 3-9, Fig. 1 ) to select the " ACV " or " DCV " measurement,
- 5) When LCD show the " AUTO " marker, the meter is under the " auto range " mode. Meter will select the

suitable measurement range automatically. 6) Under the operation of " auto range " mode, push the " Range button " ( 3-6 Fig. 1 ) once will execute the " Manual Range " mode and hold the range, the LCD will show the " MANU " marker. Under the manual range operation, push the " Range button " ( 3-6 Fig. 1 ) > 2 seconds, will return to aut range operation. Remark : During the measurement, if push the "VAHz button " ( : Fig. 1 ) once, until the LCD show the " Hz " marker and display will show the frequency value of the measuement 5-3 Resistance Measurement 1) Connect BLACK test lead into " COM " terminal ( 3-12, Fiq. 1 ). 2) Connect RED test lead into " " terminal ( 3-1: 3) Select the "Function rotary switch " (3-10, Fig. 1) " position. the "

4) When LCD show the " AUTO " marker, the meter is under the " auto range " mode. Meter will select the suitable measurement range automatically.

9

- 5) Under the operation of " auto range " mode, push the " Range button " ( 3-6 Fig. 1 ) will execute the " Manu Range " mode and hold the range, the LCD will show the " MANU " marker. Under the manual range operation, push the " Range button " ( 3-6 Fig. 1 ) > 2 seconds, will return to aut range operation.
- 5-4 DC Current, AC Current Measurement

mA : 400 mA range, 40 mA range. uA : 4000 uA range, 400 uA range.

- 1) Connect BLACK test lead into " COM " terminal ( 3-12, Fig. 1 ).
- 2) For the " mA, uA " measurement, connect RED test lead into " mA uA " terminal ( 3-13, Fig. 1 ). For the " 10 A " current measurement, connect RED test lead into " A " terminal ( 3-14, Fig. 1 ).

Open the circuit in which current is to be measured. Now securely connect test leads in series with the load in which the current is be measured.

- 3) For the " uA " measurement ( 400 uA, 4000 uA ), select the " Function rotary switch " ( 3-10, Fig. 1 ) to " u For the " mA " measurement ( 40 mA, 400 mA ), select the " Function rotary switch " ( 3-10, Fig. 1 ) to " r For the " 10 A " measurement, select the " Function rot switch " ( 3-10, Fig. 1 ) to " A " position.
- 4) Push the " AC/DC button " ( 3-9, Fig. 1 ) to select the " ACA " or " DCA " measurement,
- 5) When LCD show the "AUTO " marker, the meter is under the " auto range " mode. Meter will select the suitable measurement range automatically.

10

6) Under the operation of " auto range " mode, push the " Range button " ( 3-6 Fig. 1 ) once will execute the " Manual Range " mode and hold the range, the LCD will show the " MANU " marker. Under the manual range operation, push the " Range button " ( 3-6 Fig. 1 ) > 2 seconds, will return to aut range operation.

Remark : During the measurement, if push the "VAHz button " ( : Fig. 1 ) once, until the LCD show the "Hz " marker and display will show the frequency value of the measuement

5-5 Continuity Check

- 1) Connect BLACK test lead into " COM" terminal.
- 2) Connect RED test lead into " " terminal.
- 3) Select the "Function rotary switch " (3-10, Fig. 1) the " position.
- 4) The LCD display will show the " " marker
- 5) when the resistance value is less than 20 ohm, the beep sound will be generated.

5-6 Diode Test

- 1) Connect BLACK test lead into " COM " terminal.
- 2) Connect RED test lead into " V " terminal.

- 3) Select the "Function rotary switch " (3-10, Fig. 1) " position. the " " marl
- The LCD display will show the "
- 4) a. When connected with polarity as shown in Fig. 2, a forward current flow is established and the approx. Diode Forward Voltage (VF) value in volt will appear on the display reading. If the diode under test is defective, " 0.000 " or near " 0.000 " value ( short " OL " ( open circuit ) will be displayed.

11

# Fig. 2

b. When connected as shown in Fig. 3, a reverse check c the diode is made. If the diode under test is good, will be displayed. If the diode under test is defect " 0.000 " or other numbers will be displayed. Proper testing should include both steps a. and b. above.

5-7 Capacitance Measurement

- 1) Select the "Function rotary switch " (3-10, Fig. 1), the " " position.
- 2) Connect the tested capacitor to " Input terminals " di
  - \* If the measured capacity existing the polarity, ther should connect the " + " polarity of the measured capacitor to the " V " terminal ( 3-11, Fig. 1 ), connect the " - " polarity of the measured capacitor to the " COM " terminal ( 3-12, Fig. 1 ),
    - \* Full discharge the measured capacitor before the make the measurement.
- 3) When LCD show the "AUTO " marker, the meter is under the " auto range " mode. Meter will select the suitable measurement range automatically.
- 4) Under the operation of " auto range " mode, push the " Range button " ( 3-6 Fig. 1 ) once will execute the " Manual Range " mode and hold the range, the LCD will show the " MANU " marker. Under the manual range operation, push the " Range button " ( 3-6 Fig. 1 ) > 2 seconds, will return to aut range operation.

5-8 Frequency Measurement

- 1) Connect BLACK test lead into " COM " terminal ( 3-12, Fig. 1 ).
- 2) Connect RED test lead into " V " terminal ( 3-11, Fig.
- 3) Select the "Function rotary switch " ( 3-10, Fig. 1 )
  the "Hz " position.
  LCD will show the "KHz ( MHz ) " marker.

- 4) When LCD show the "AUTO " marker, the meter is under the " auto range " mode. Meter will select the suitable measurement range automatically.
- 5) Under the operation of " auto range " mode, push the " Range button " ( 3-6 Fig. 1 ) once will execute the " Manual Range " mode and hold the range, the LCD will show the " MANU " marker. Under the manual range operation, push the " Range button " ( 3-6 Fig. 1 ) > 2 seconds, will return to aut range operation.
- 6) Under the ACV measurement (5-2) or ACA measurement (5-4), if push the "VAHz button " (3-7, Fig. 1) once a while until the display show the "KHz " marker, at the same time will also show frequency value of the measured ACV or ACA.
- 5-9 Temperature Measurement
- 1) Plug in the optional " Type K Temperature probe, TP-11 into the input terminals, " V input terminal " ( 3-11, and the " COM input terminal " ( 3-12, Fig. 1 )
- 2) Select the "Function rotary switch " (3-10, Fig. 1) the "Temp. "position. Under the temperature operation, if not plug in the temperature probe, the beeper will sound for warning.

## 5-10 Relative Measurement

 During the measurement of ACV, ACA, DCV, DCA, ohm, Capacitance, Frequency and Temperature, the circuit will memorize the last measured values if push " REL. button " ( 3-4, Fig. 1 ) at once, then LCD will show zero value & a " REL " indicator.

- The input measured values will deduct last measured values " automatically, then show those new value on t display.
- 3) It will cancel the Relative Measurement function if pus the REL. button at once again, at same time the " REL marker will disappear.

#### 5-11 Data Hold Operation

- During the measurement, pushing the "Hold button "
   (3-5, Fig. 1) once a while will freeze the measured v
   & the LCD will indicate "HOLD " symbol.
- 2) Push the " Hold Button " again to cancel the data hold function.
- 5-12 Peak Hold Measurement

The peak hold measurement are used under the ACV, DCV, ACA, DCA function.

Acquisition time of Peak Hold function should > 1 mS ( milli-second ).

- Application : To measure the short wide pulse of ACV, ACA, the useful tool to measure the level value of tran ( surge ) ACV, ACA signal.
- 2) Two Modes : Peak max. hold and Peak min. hold mode.
- 3) Setup the measured circuit ready amd completely,

switch off the power supply of the measured installat:

4) Used the " RANGE button " 3-6, Fig. 1 " to select the ( manual range.

- \* For the 10 A ( AC/DC ) range, it is only one range, not necessary to use the " Range button " to select range.
- 5) Push the " PEAK button " ( 3-3, Fig. 1 ) > 3 second, t display will show " CAL " marker, then show zero value, will execute the offset ( zero ) procedure.
- 6) Push the " PEAK button " ( 3-3, Fig. 1 ) once while aga the display will show " PMax " marker. Now the meter is ready for the " Peak Max Hold " operat Push the " PEAK button " ( 3-3, Fig. 1 ) once while aga the display will show " PMin " marker. Now the meter is ready for the " Peak Min Hold " operat
  - \* PMax mode is intend to measure the " Positive " p hold level.

> 1 mS

+ level

## 0 level

\* PMin mode is intend to measure the " Minus " peak hold level.

> 1 mS

# 0 level

## - level

- 7) Power on the measured installation, the display will sh the " PMax " value ( if select the PMax mode ) or " PM: value ( if select the PMin mode ).
- 8) Under operate the " Peak Hold " function ( display show the marker of " PMax " or " PMin " ) , if intend to ca the Peak Hold function just push the " PEAK button " ( 3-3, Fig. 1 ) > 2 seconds continuously.

16

- 5-13 Max and Min. value record
- 1) Application : To record the maximum and the minimum reading value during the measurement.
- 2) Used the " RANGE button " 3-6, Fig. 1 " to select the ( manual range.
  - \* For the 10 A ( AC/DC ) range, it is only one range, not necessary to use the " Range button " to select range.
- 3) Push the " MAX/MIN button " ( 3-2, Fig. 1 ) once 3 time the display will show the " Min Max " two markers together with flash, now the meter is ready for record: " Max. " and " Min. " value.
- 4) Push the " MAX/MIN button " ( 3-2, Fig. 1 ) once again the display will show the " Max " maker along with the maximum measured value. Push the " MAX/MIN button " ( 3-2, Fig. 1 ) once again the display will show the " Min " maker along with the minimum measured value.
- 5) If intend to cancel the " Max/Min Record function" jus push the " MAX/MIN button " ( 3-2, Fig. 1 ) > 2 second continuously.

5-14 RS232 Computer Interface

1) Connect the optional RS232 cable (  $\ensuremath{\text{UPCB-06}}$  ) to the

RS232 terminal ( 3-16, Fig, 1 )

- 2) Push the " RS232 button " ( 3-8, Fig. 1 ), display will show " RS232 " marker, at the same time the serial bus will send from the meter via the " RS232 terminal ' the computer.
- 3) Push the "RS232 button " (3-17, Fig. 1) again, will to send the data output from the meter, at the same tir the "RS232 " marker will be disappeared.

17

6. MAINTENANCE

6-1 Battery replacement

Caution : Remove test leads before opening the battery cover !

- When the LCD display showing the mark of " necessary to replace the battery, However in-spec. measurement may still be made for several hours after Low battery indicator " appears before the instrument become inaccurate.
- 2) Open the screw of "Battery Cover " (3-15, Fig. 1) by loosing the screws, then move the battery.
- 3) Replace with 1.5 V x 2 batteries (AAA, UM4 type ) and reinstate the cover.

6-2 Cleaning

Caution : Cleaning - Only use the dry cloth to clean the plastic case ! 6-2 Replacement of Fuse

Caution :

a. Fuse A -

Rating : 500 mA, Size : 5 mm dia. x 20 mm

To be protected the circuit from overload current at " 400 uA, 4000 uA, 40 mA, 400 mA " range. in other overload protection circuit).

b. Fuse B -

Rating : 10 A, Size : 6 mm dia. x 30 mm

To be protected the circuit from overload current at " 10 A " range.

- 2) When the uA, mA current range can not operation, please check if the Fuse A is broken or not: When the 10 A current range can not operation, please check if the Fuse B is broken or not:
- 3) When replace the fuse should take the test leads from t measuring circuit and power off the meter.
- Take the screws away from the down case, loose the housing case, the fuses are install on the fuse socket the PCB.
- 5) For safety consideration, when replace the fuse accord: the spec. ( should use the approval fuse ) and reinstal cover.
- 6) Make sure the housing case is secured with the screw after replace the fuse.

# 7. OPTIONAL ACCESSORIES & ADAPTERS

| Item               | Model   |
|--------------------|---------|
| Carrying Case      | CA-05A  |
| Humidity Adapter   | HA-702  |
| Light Adapter      | LX-02   |
| EMF Adapter        | EMF-824 |
| Pressure Adapter   | PS-403  |
| Anemometer Adapter | AM-402  |
| Tachometer Adapter | TA-601  |
| Sound Adapter      | SL-406  |
| High Voltage Probe | HV-40   |

8. THE ADDRESS OF AFTER SERVICE CENTER

0311-DM-99

,

..... 2 ..... 2 ..... 3 ..... 6 ..... 7 ..... 8 ..... 8 ..... 9 ..... 9 ..... 9

..... 1

| • | • |   | • | • | , | • |   | • |   | 1 | 0 |  |
|---|---|---|---|---|---|---|---|---|---|---|---|--|
| • | • |   | • |   |   | • |   | • |   | 1 | 1 |  |
| • | • |   | • |   | , | • |   | • |   | 1 | 1 |  |
|   |   |   | • |   |   | • |   | • |   | 1 | 3 |  |
|   | • | • |   | • |   |   |   |   | • | 1 | 3 |  |
|   |   | • |   | • |   |   | • |   |   | 1 | 4 |  |
|   |   |   |   | • |   |   |   |   |   | 1 | 4 |  |
|   |   |   |   |   |   |   |   |   |   | 1 | 5 |  |
|   |   |   |   |   |   |   |   |   |   | 1 | 5 |  |
|   |   | • |   |   |   |   |   |   |   | 1 | 7 |  |
|   | - | · |   | • | Ī |   | · |   | · | 1 | 7 |  |
| , | • | • |   | • | • |   | • |   | • | - | ' |  |
|   |   |   |   |   |   |   |   |   |   | 1 | 8 |  |
|   | • | • |   | • | • |   | • |   | • | - | 2 |  |
|   | • | • |   | • | • |   | • |   | • | Τ | 8 |  |
|   | • | • |   | • | • |   | • |   | • | 1 | 8 |  |
|   | • | • |   | • | • |   | • |   | • | 1 | 9 |  |
|   |   |   |   |   |   |   |   |   |   |   |   |  |
|   |   | • |   | • |   |   | • |   |   | 2 | 0 |  |
|   |   |   |   |   |   |   |   |   |   |   |   |  |
|   | • |   |   |   |   |   |   |   |   | 2 | 1 |  |
|   |   |   |   |   |   |   |   |   |   |   |   |  |

) to

V,

э.

су

<u>ple</u>.

ch ).

1 Set 1 PC 1 PC

06

V

000 V.

V

MHz

•

۱.

V, value l. e.

ž

| ith<br>ent |
|------------|
|            |
| ау         |
| in         |
| dy         |
| n rotary   |
| it         |
| tion.      |

le.

%rated.
%rated.
"

.tion.

cated.

٤d.

:er.

1 ). ) to

е

to

3-7 d the t signal.

1, Fig. 1 ). ) to

ual

to

uA " position. mA " position. tary

е

to

3-7 d the

t signal.

) to

. per ) to

ker.

# rs

t circuit )

on , " OL " tive, r diode ) to

rectly.

n

to

1 ). ) to to

" Fig. 1 ) ) to

the

the

sh ." value

nsient

ion. desired

do t the

the

, it

ain,

tion.

ain,

tion.

peak

٢

how in "

w ancel

desired

do t the

es,

ing the

st ds l data " to

stop me

! ", it is

...

У

t

t

the

on

ing ll the